# **First-Time Online Registration**

PLEASE NOTE: You must complete your enrollment prior to the enrollment deadline provided by your employer or you will miss your opportunity to participate in the program. Please follow these steps for enrolling for the upcoming plan year online

New enrollees/participants who have NOT been in the plan (Use one of two options below): Either click this hyperlink https://Myplans.cbiz.com/Login.aspx?sec=BIS-B04902; then select "Get Started"

| Existing User?                       |                  | Setting up a New Account?<br>It's easy to apply for a new account. Click 'Get Started' below to |
|--------------------------------------|------------------|-------------------------------------------------------------------------------------------------|
| Username<br>Password<br>Login        | Forgot Username? | Get Started                                                                                     |
| New User?<br>Create your new usernam | e and password   |                                                                                                 |

Or go to https://myplans.cbiz.com; under "Setting Up New Account" enter CODE: BIS-B04902

| Login to you<br>Username<br>Password | r account | Forgot Username?<br>Forgot Password? | It's easy to apply for a new account. Click 'Get Started' below to begin. Code Get Storted |
|--------------------------------------|-----------|--------------------------------------|--------------------------------------------------------------------------------------------|
|                                      |           |                                      |                                                                                            |

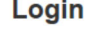

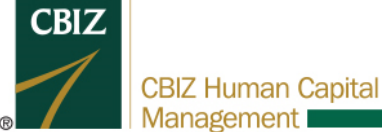

I 855-410-2249 I cbizflex@cbiz.com I CBIZ HCM Benefits

# **Flexible Spending Plan Enrollment**

PLEASE NOTE: You must complete your enrollment prior to the enrollment deadline provided by your employer or you will miss your opportunity to participate in the program. Please follow these steps for enrolling for the upcoming plan year

### Step 1 of 8:

After you log in, click the "Enroll Now" button towards the middle of the home page.

| I Want To:    |                   |
|---------------|-------------------|
| Enroll Now Ma | anage My Expenses |

# Step 2 of 8:

Review the plans you are eligible for and click the "Begin Your Enrollment Now" button when ready.

| HOME               | EXPENSES     | ACCOUNTS                           | TOOLS &<br>SUPPORT | STATEMENTS &<br>NOTIFICATIONS | PROFILE                         |                                             | Testy Testerson ▼<br>  <u>Logout</u> |
|--------------------|--------------|------------------------------------|--------------------|-------------------------------|---------------------------------|---------------------------------------------|--------------------------------------|
| Enro               | llment       |                                    |                    |                               |                                 |                                             |                                      |
|                    |              |                                    |                    |                               | Are                             | you ready to enroll?                        | Begin Your Enrollment Now            |
| Enrollin<br>You co | in a Pre-Tax | Benefit plan allo<br>oximately 30% | ows you to sa      | ve Federal, State, Soci       | ial Security an<br>depending or | nd Medicare taxes on<br>n your tax bracket. | dollars you put into the plan.       |

Review your available plans to find out how to best use these programs. To learn more about the benefits offered, click on the appropriate Plan Description link below.

# Step 3 of 8:

First, verify/update your profile and click "continue".

## Step 4 of 8:

Then, check each acknowledgement box once you understand the plans available and click "continue".

| 2020 Medical Reimbursement Expense                                                                                                    |
|----------------------------------------------------------------------------------------------------|
| The Medical Flexible Spending Account allows employees to pay for certain eligible medical expenses that are not covered by insurance with pre-tax dollars.                                                                                                    |
| The EBIA link under Tools & Support, Quick Links is a helpful tool that identifies types of expenses that are covered under the Medical Flexible<br>Spending Account. This will assist you in making a better decision on your election for the upcoming plan year.                                                                                                    |
| Reminder - As of January 1, 2011, over-the-counter (OTC) drugs, medicines and biologicals will<br>continue to be eligible for reimbursement as long as the request is accompanied by a doctor's<br>prescription. This means items such as cough medicines, pain relievers, acid controllers, and<br>diaper rash ointment will now require a doctor's prescription to be submitted along with the<br>reimbursement request. Insulin and select OTC items, such as band-aids, will continue to be<br>eligible without a prescription |
| I have read and understand the 2020 Medical Reimbursement Expense rules                                                                                                    |

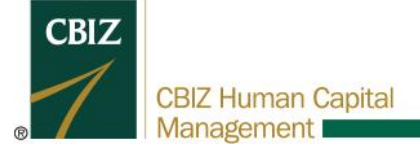

### Step 5 of 8:

Enter in the desired election for each plan that you wish to enroll in. Do note that some elections are *annual* and some are *monthly*. For plan(s) that you do not wish to enroll, leave the field blank. Click "Continue" when finished.

|                                   | Your Election | Max Employee Election |
|-----------------------------------|---------------|-----------------------|
| 2020 Medical Reimbursement 😢      | 2750          | \$2,750.00            |
| ** 2020 Dependent Care 😗          |               | \$5,000.00            |
| 2020 Transit Reimbursement 😮      | 100 /mo       | \$270.00 /mo          |
| 2020 Parking Reimbursement 😮      | /mo           | \$270.00 /mo          |
| Total election for the year:      |               | Columbus -            |
| Total tax savings for the year *: |               | Calculate             |
|                                   |               |                       |

\*\* You can enroll now, but you must add dependent(s) later in order to file claims.

| Continue | ) |
|----------|---|
|----------|---|

### Step 6 of 8:

Choose the payment method of your reimbursements. If Debit Card is available, you will still have the option to be reimbursed by valid claims, but a card will also be issued in your name. If Direct Deposit is chosen, you will need to enter in your bank information. Click "Continue" when finished.

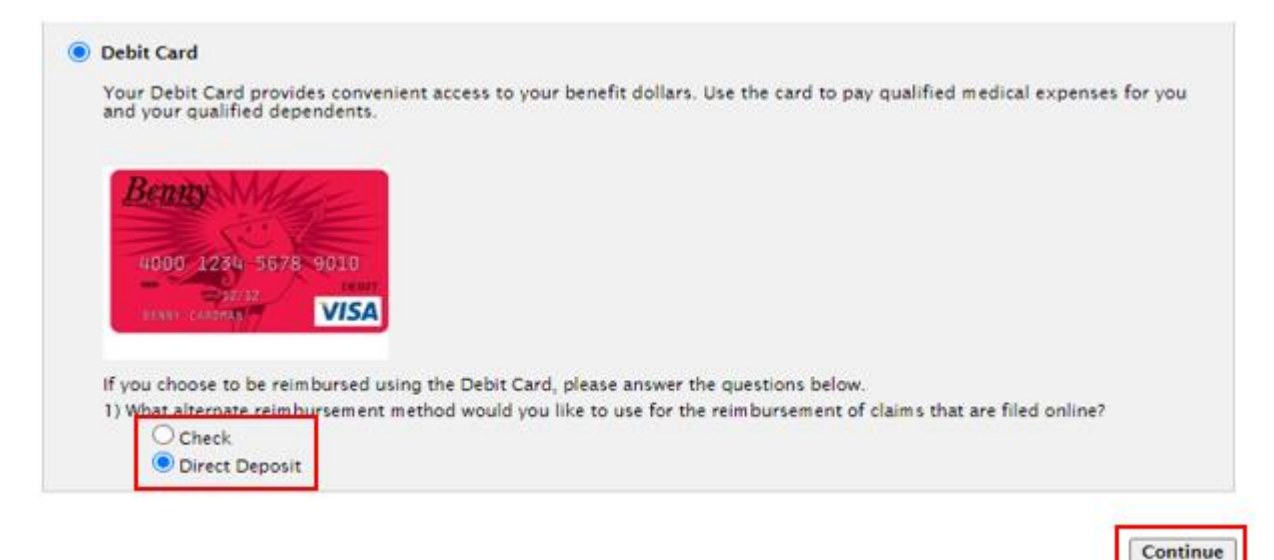

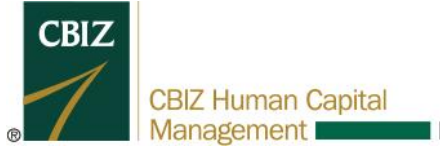

I 855-410-2249 I cbizflex@cbiz.com I CBIZ HCM Benefits

## Step 7 of 8:

Verify your information. You may go back to any previous page by clicking the "Edit Information" button. Once verified, click "Submit".

| ou must click submit at t                           | ne bottom of this page to                                          | complete your en | rollment.    |                  |
|-----------------------------------------------------|--------------------------------------------------------------------|------------------|--------------|------------------|
| Profile                                             |                                                                    |                  |              | Edit Information |
| Name:                                               | Testy Testerson                                                    |                  |              |                  |
| Social Security Number:                             | xxx-xx-9101                                                        |                  |              |                  |
| Address:                                            | 2300 Contra Costa Blvd<br>Pleasant Hill, CA 94523<br>United States |                  |              |                  |
| Home Phone:                                         | (925) 956-0514                                                     |                  |              |                  |
| Birth Date:                                         | 7/11/1988                                                          |                  |              |                  |
| Gender:                                             |                                                                    |                  |              |                  |
| Marital Status:                                     | Single                                                             |                  |              |                  |
| Email Address:                                      | benefits@pensiondynam                                              | nics.com         |              |                  |
| Do you have any depend                              | lents? No                                                          |                  |              |                  |
| Dependents                                          |                                                                    |                  |              | Edit Information |
| No dependents specified                             | d.                                                                 |                  |              |                  |
| Enrollment Elections                                |                                                                    |                  |              | Edit Informati   |
|                                                     |                                                                    | Employee         | Company      |                  |
|                                                     |                                                                    | Contribution     | Contribution |                  |
| 2020 Medical Reimburse                              | ement Expense                                                      | \$2,750.00       |              |                  |
| 2020 Dependent Care R                               | eimbursement                                                       | \$0.00           |              |                  |
| 2020 Transit Reimburse                              | ment                                                               | \$100.00 /mc     | 0            |                  |
| 2020 Parking Reimburse                              | ement                                                              | \$0.00 /mc       | 0            |                  |
| Тс                                                  | tal Election for the year:                                         | \$3,950.00       |              |                  |
|                                                     |                                                                    |                  |              |                  |
| Method of Reimbursen                                | ient                                                               |                  |              | Edit Information |
| You have chosen Debit                               | Card as your method of                                             | payment.         |              |                  |
| Your alternate reimburs                             | ement method is Direct (                                           | Deposit.         |              |                  |
| Separate debit cards wil<br>No dependent debit card | l be issued to the followi<br>ds issued                            | ng dependents:   |              |                  |
| No dependent debit card                             | ds issued                                                          |                  |              |                  |

# Step 8 of 8:

You're all set! You may revisit the homepage and review your account at any time. If your plan offers debit cards, one will be mailed to the address provided.

Submit

Cancel

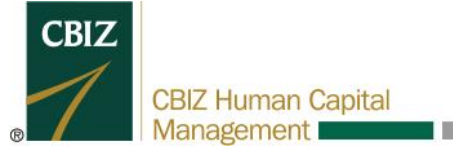